Un servicio

**Centro** de Conciliación, Arbitraje y Amigable Composición

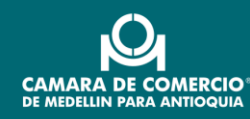

# MANUAL DEL USUARIO MASCINFO Conciliación

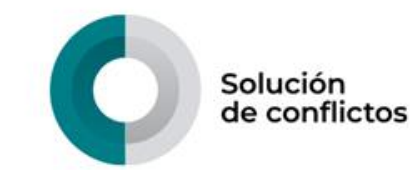

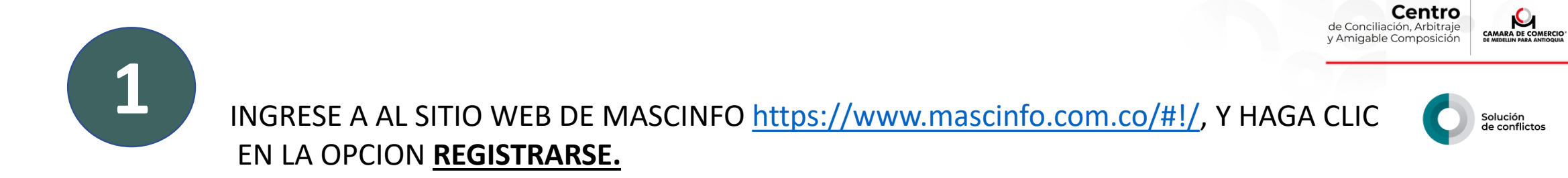

Un servicio

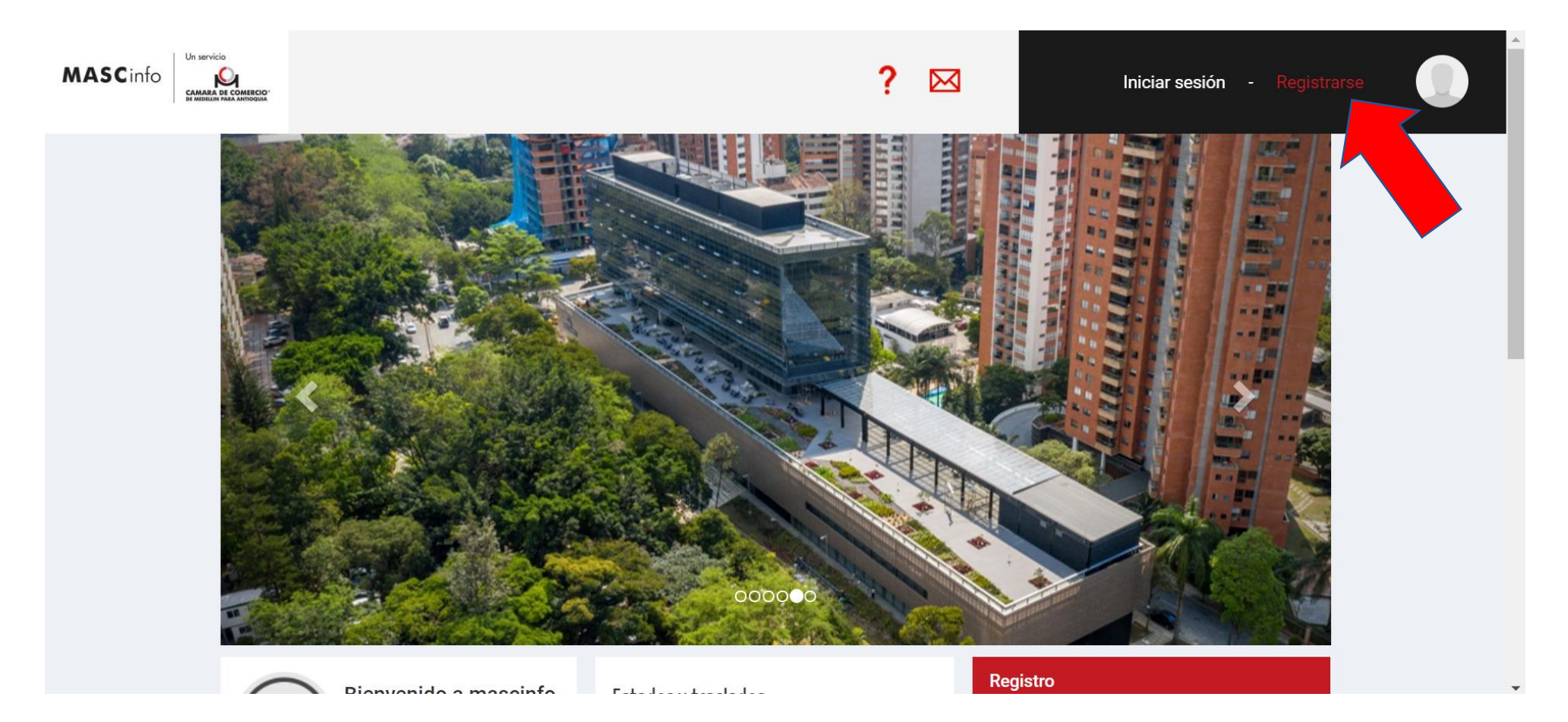

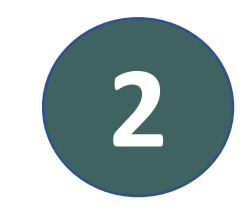

## LE APARECERÁ LA SOLICITUD DE REGISTRO PROCEDA A DILIGENCIARLA, CUANDO FINALICE HAGA CLIC EN EL BOTÓN <u>GUARDAR</u>

| País *                                                    | Departamento *                                                                        | Municipio *                                                                                                    |                                 |
|-----------------------------------------------------------|---------------------------------------------------------------------------------------|----------------------------------------------------------------------------------------------------|---------------------------------|
| Seleccione un país                                        | $\odot$                                                                               | $\odot$                                                                                                    | $\odot$                         |
| Correo electrónico *                                      | Celular                                                                               |                                                                                                    |                                 |
|                                                           |                                                                                       |                                                                                                    |                                 |
| Si No Autorizo                                            | el envío de mensajes al celular sumin                                                 | istrado a la Cámara.                                                                                                    |                                 |
| Si No Autorizo                                            | el envío de mensajes a la dirección de                                                | e correo electrónico suministrado a la Cámara                                                                                |                                 |
| Manifiesto que conozco y es estoy facultado para llevar a | itoy de acuerdo con los <u>términos y cor</u><br>cabo las transacciones requeridas pa | <b>ndiciones del servicio</b> , <mark>la política de privacidad</mark> y el <b>tratamiento d</b><br>ira acceder al servicio. | <u>e datos</u> . Igualmente que |
|                                                           |                                                                                       | X Cancelar                                                                                                    | Guardar 🕥                       |
|                                                           |                                                                                       |                                                                                                    |                                 |
|                                                           |                                                                                       |                                                                                                    |                                 |
|                                                           |                                                                                       |                                                                                                    |                                 |

Un servicio

Solución de conflictos

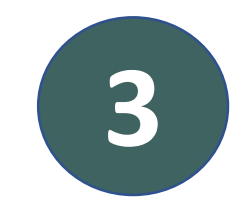

LE APARECERÁ EL SIGUIENTE MENSAJE INDICANDOLE QUE LE HA SIDO ENVIADO UN CORREO ELECTRÓNICO PARA LA ACTIVACIÓN DE LA CUENTA.

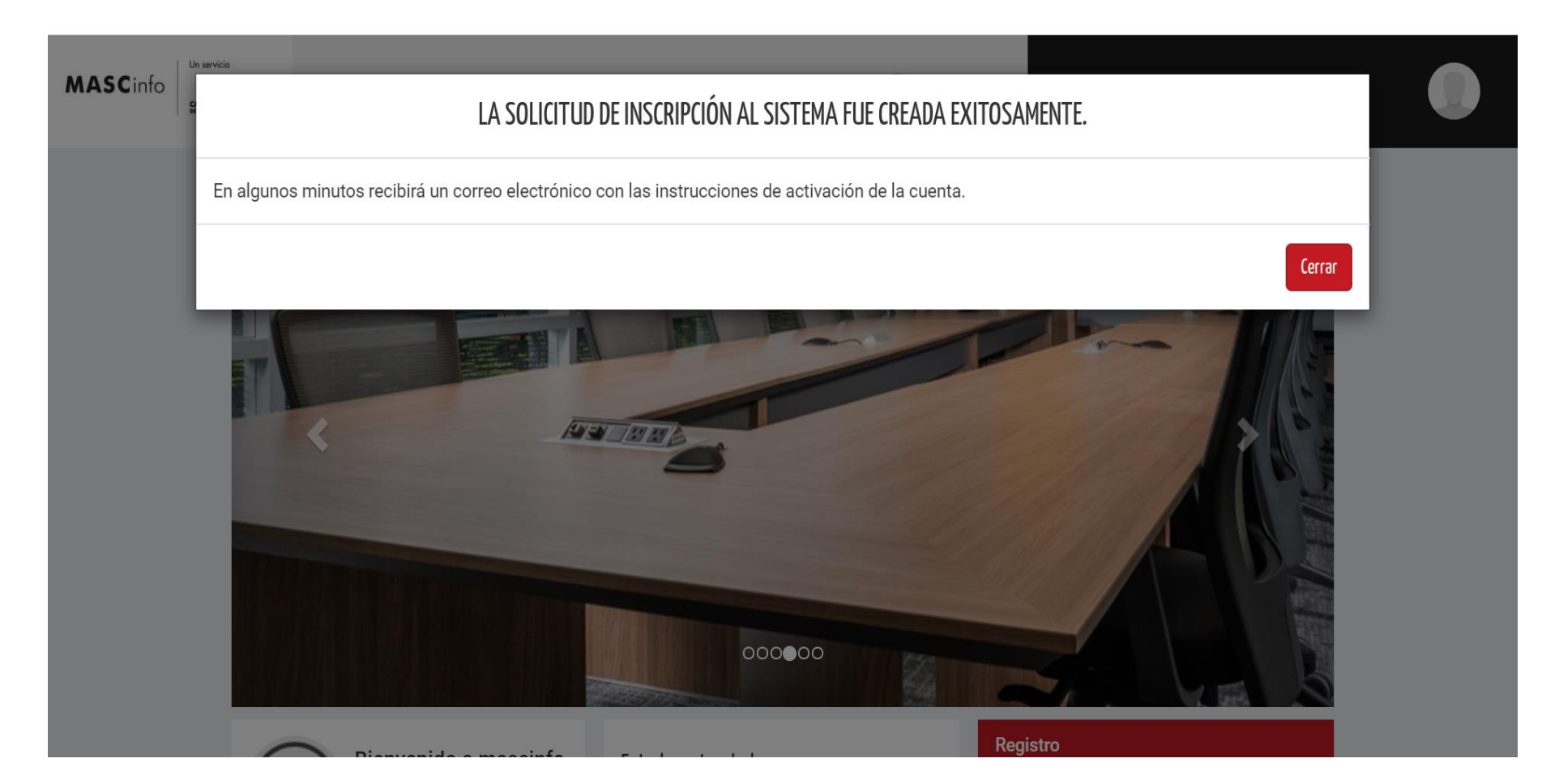

Un servicio

Solución de conflictos

Q

CAMARA DE COMERCIO

Centro

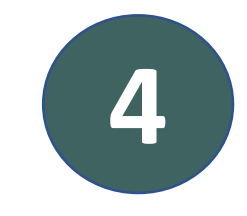

### LE LLEGARÁ A SU EMAIL UN CORREO COMO ESTE, PROCEDA DAR CLIC EN LA PALABRA AQUÍ.

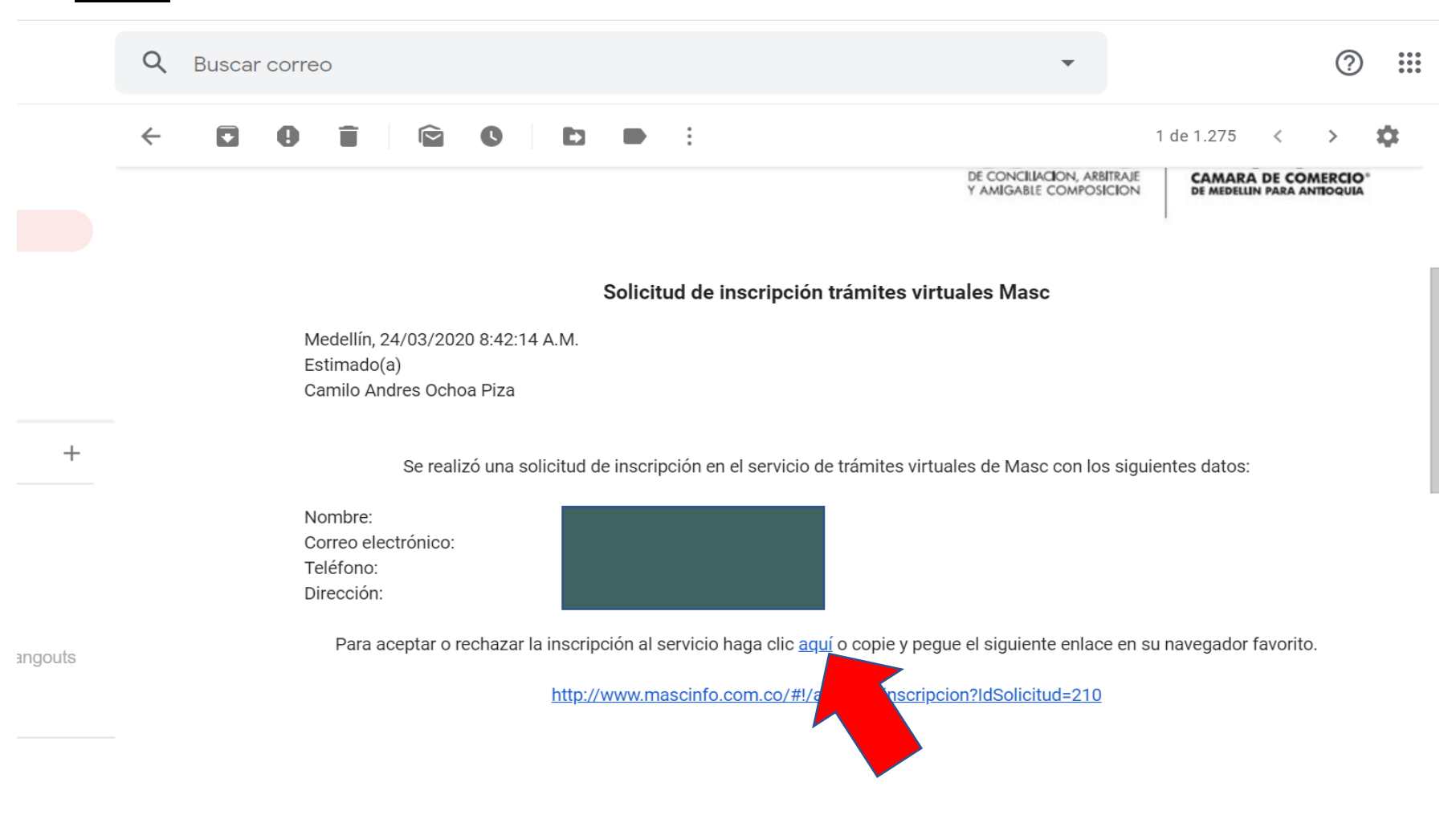

Un servicio

Solución de conflictos

CAMARA DE COMERCIO

Centro

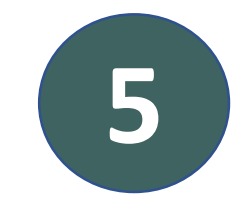

## LE APARECERÁ ESTA PANTALLA POR FAVOR SELECCIONE LA OPCIÓN <u>APROBADO</u> Y HAGA CLIC EN <u>CONTINUAR.</u>

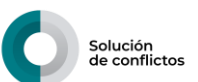

Un servicio

Centro

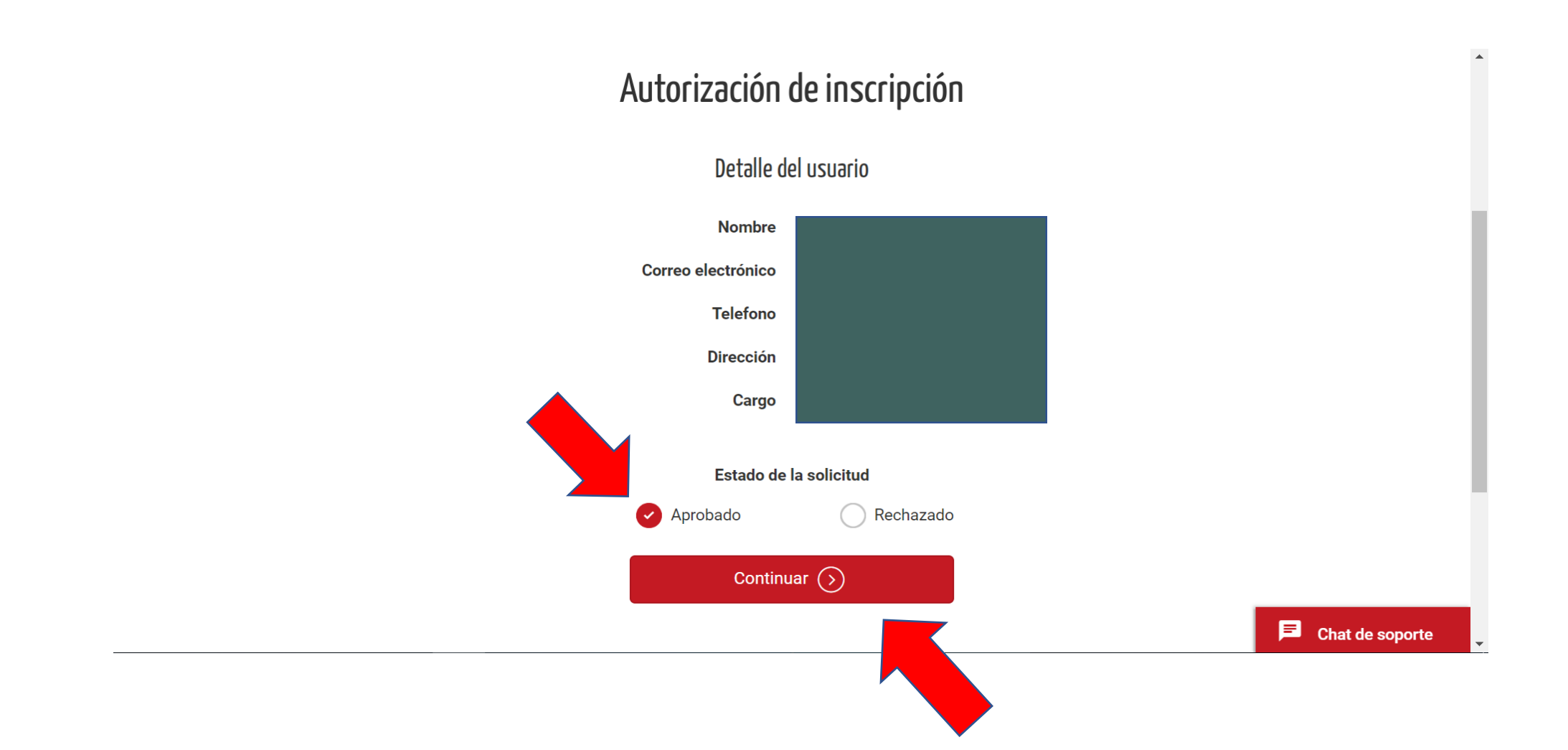

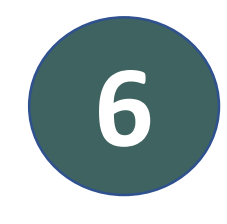

LE APARECERÁ ESTA PANTALLA INIDICANDOLE QUE LE LLEGARÁ UN CORREO ELECTRÓNICO CON LAS INSTRUCCIONES PARA CONTINUAR CON LA ACTIVACIÓN DE SU CUENTA.

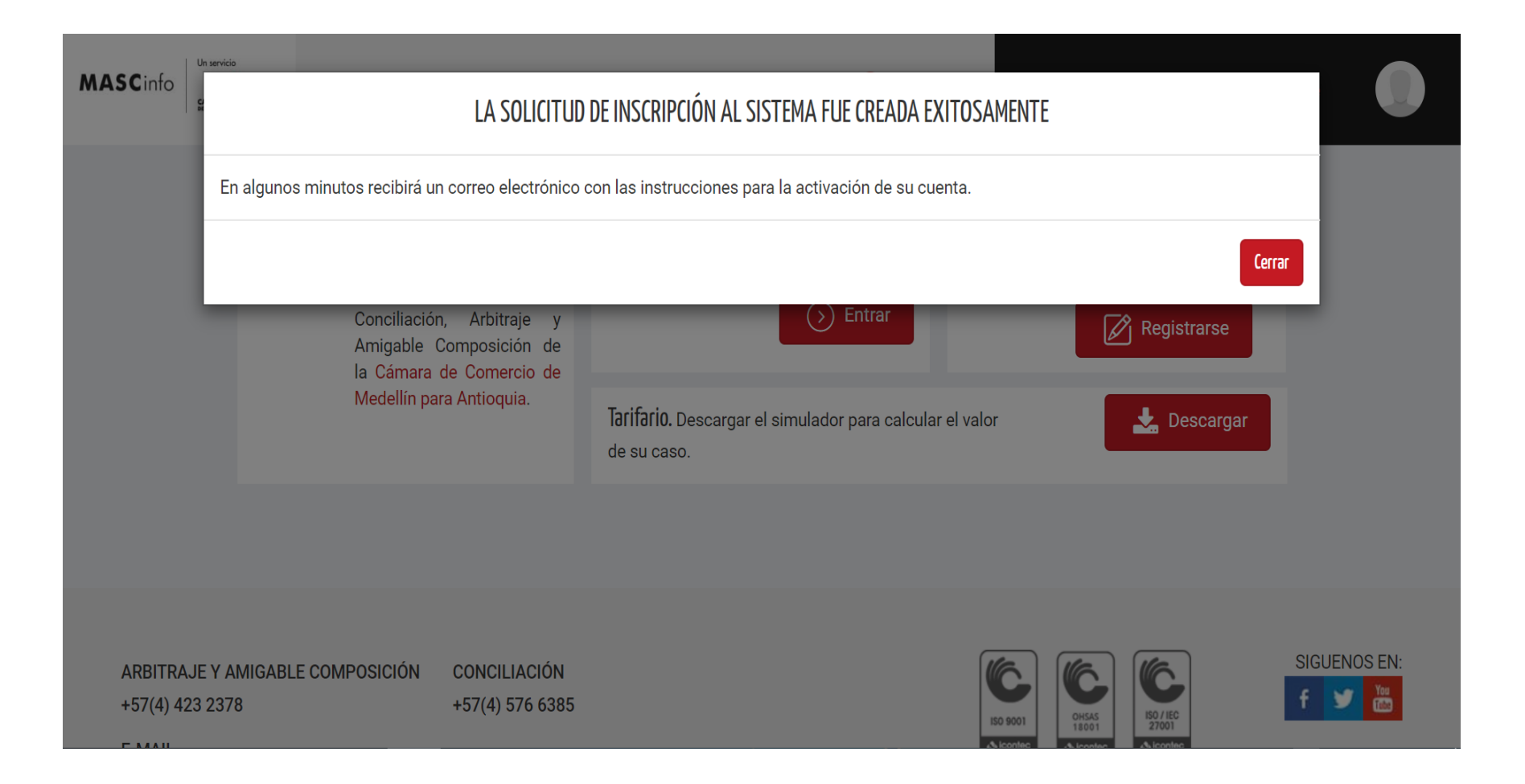

de Conciliación, Arbitraje y Amigable Composición

Un servicio

Solución de conflictos

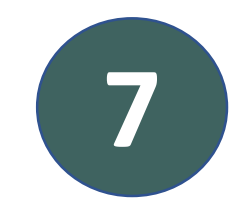

## LE LLEGARÁ EL SIGUIENTE CORREO ELECTRÓNICO CON SU USARIO Y CONTRASEÑA PARA ACCEDER A LA PLATAFORMA MASCINFO.

Un servicio

Solución de conflictos

Q

CAMARA DE COMERCIO

Centro

de Conciliación, Arbitraje

y Amigable Composición

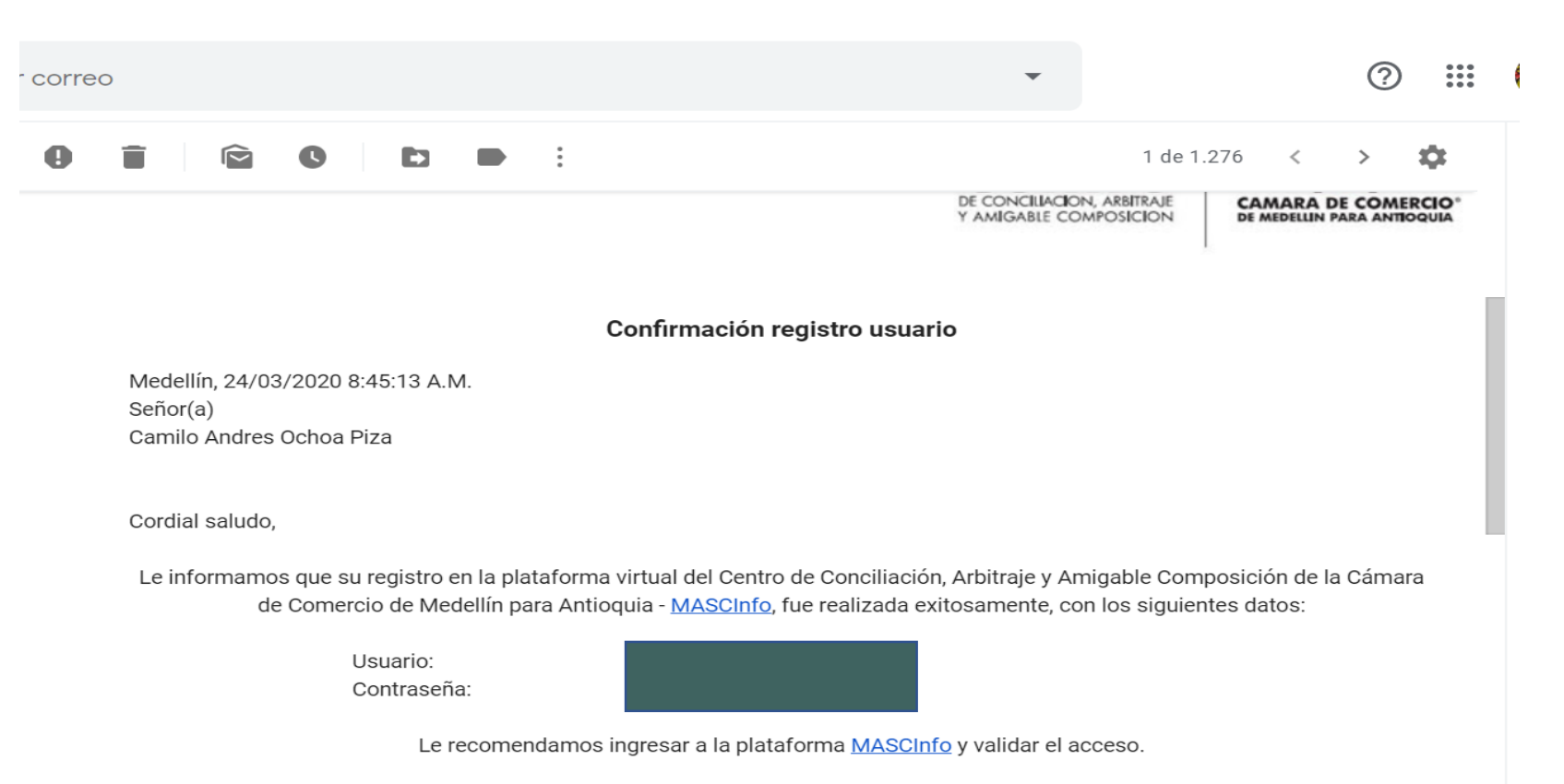

La clave de acceso suministrada a través del software MASCInfo es personal e intransferible. Solamente podrá ser utilizada por el usuario a quien se le haya asignado, y es responsable de su uso, conservación y custodia, por tal motivo se recomienda hacer

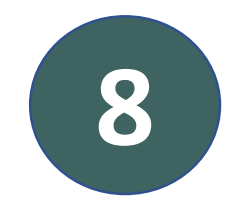

INGRESE A AL SITIO WEB DE MASCINFO <u>https://www.mascinfo.com.co/#!/</u>, Y DE CLIC A LA OPCIÓN <u>INICIAR SESIÓN.</u> DESPUÉS INGRESE SU USUARIO Y CONTRASEÑA Y HAGA CLIC EN EL BOTÓN ENTRAR.

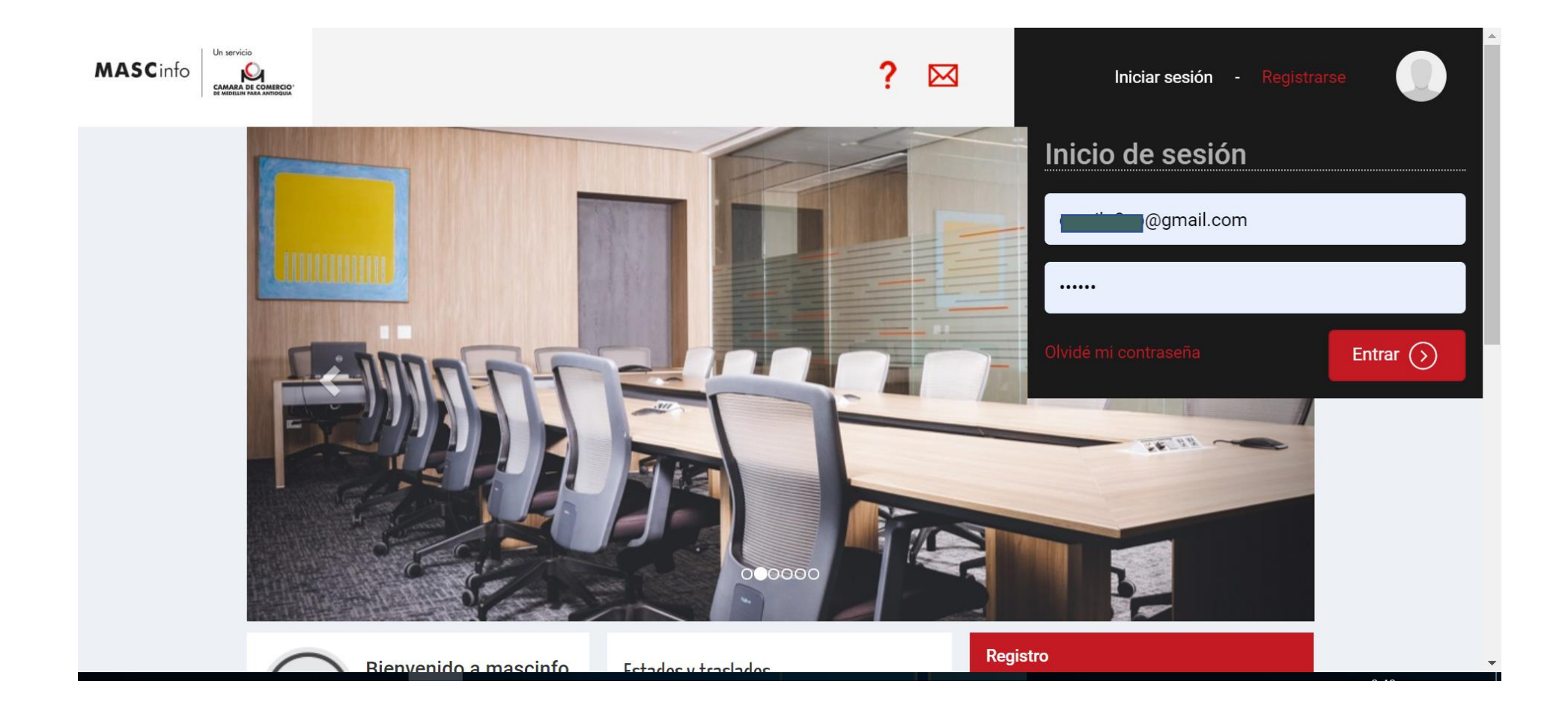

Centro de Conciliación, Arbitraje y Amigable Composición

> Solución de conflictos

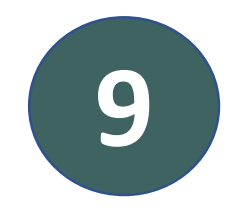

## UNA VEZ INICIE SESIÓN LE APARECERÁN DOS BOTONES CON LOS SERVICIOS DEL CENTRO, HAGA CLIC EN <u>CONCILIACIÓN</u>.

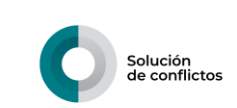

**Centro** de Conciliación, Arbitraje y Amigable Composición

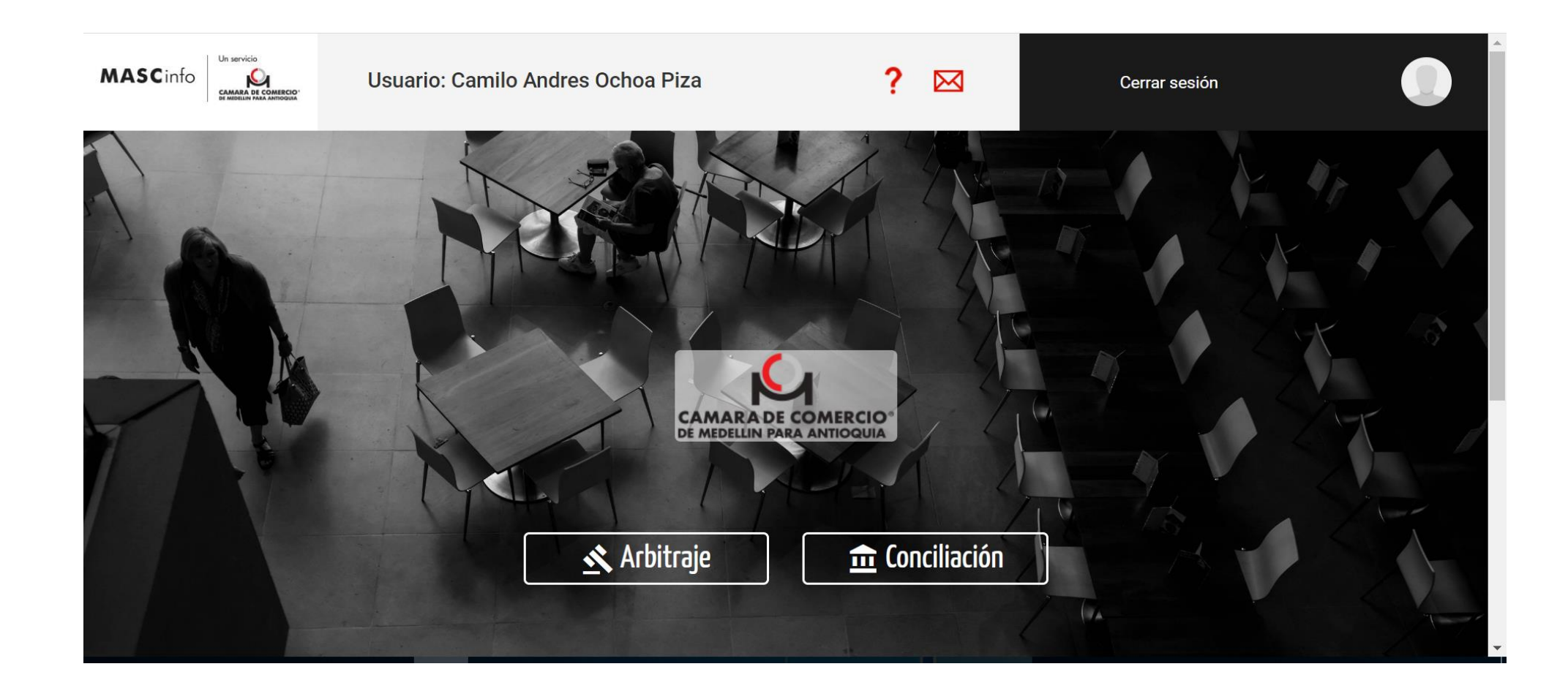

Un servicio

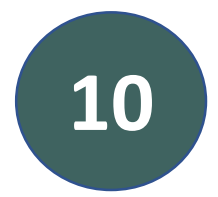

PODRÁ VISUALIZAR ESTA PANTALLA CON DOS PESTAÑAS: SOLICITUD DE CASO Y CONSULTA DE CASOS, A SU VEZ EN LA PESTAÑA SOLICITUD DE CASO ENCONTRARÁ DOS OPCIONES: **NUEVA SOLICITUD:** QUE ES PARA RADICAR UNA NUEVA SOLICITUD DE CONCILIACIÓN Y SOLICITUDES EN PROCESO DE CONCILIACIÓN, QUE ES PARA CONTINUAR SOLICITUDES CUYA RADICACIÓN YA SE INICIÓ, PERO NO SE HA FINALIZADO.

#### HAGA CLIC EN LA PESTAÑA NUEVA SOLICITUD.

| <ul> <li>Solicitud de Caso Consulta de casos</li> <li>Nueva solicitud</li> <li>Solicitudes en proceso de conciliacion</li> </ul>                                                                                                    | MASCinfo                                                                         | Usuario: (                                                | camilo Andres Ochoa Piza | ? |       | Cerrar sesión |  |
|----------------------------------------------------------------------------------------------------|----------------------------------------------------------------------------------|-----------------------------------------------------------|--------------------------|---|-------|---------------|--|
| Kenter and Kenter and | <ul> <li>Solicitud de Ca</li> <li>Nueva solici</li> <li>Solicitudes o</li> </ul> | so Consulta de casos<br>tud<br>en proceso de conciliacion |                          |   | to te |               |  |
|                                                                                                    |                                                                                  |                                                           |                          |   | á.    |               |  |

ARBITRAJE Y AMIGABLE COMPOSICIÓN **CONCILIACIÓN** +57(4) 423 2378 +57(4) 576 6385

E-MAIL conciliacionyarbitraje@camaramedellin.com.co

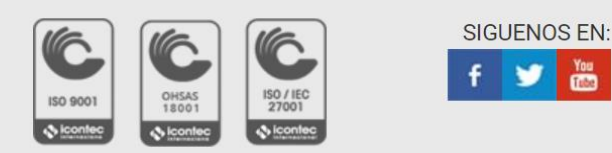

Un servicio

CAMARA DE COMERCIO

Solución de conflictos

Centro de Conciliación, Arbitraje

y Amigable Composició

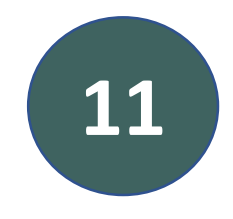

### PODRÁ VISUALIZAR ESTA PANTALLA HAGA CLIC EN EL BOTÓN ROJO <u>SOLICITAR</u> <u>SERVICIO</u>

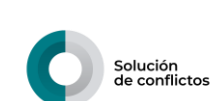

Centro

de Conciliación, Arbitraje y Amigable Composición

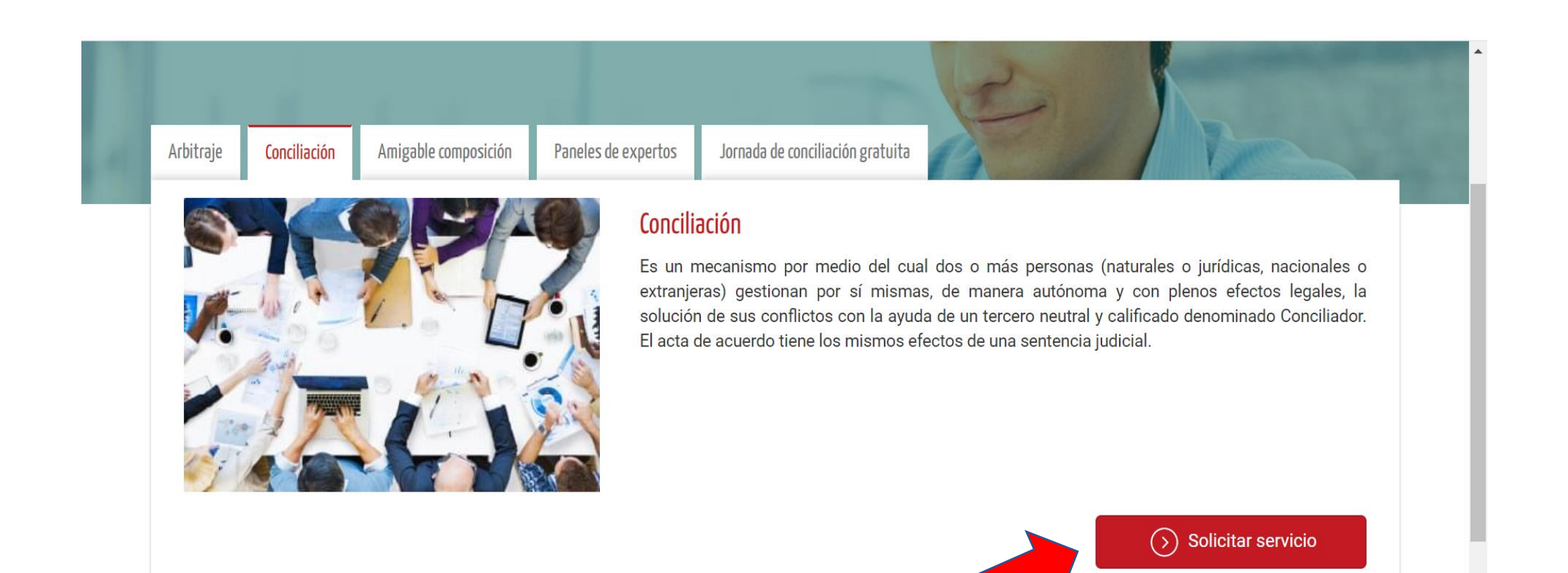

Un servicio

P

CAMARA DE COMERCIO

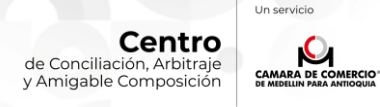

Solución de conflictos

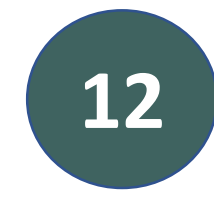

### PODRÁ VISUALIZAR ESTA PANTALLA CON LOS DATOS QUE DEBE DILIGENCIAR DE LA SOLICITUD, PROCEDA A DILIGENCIARLOS.

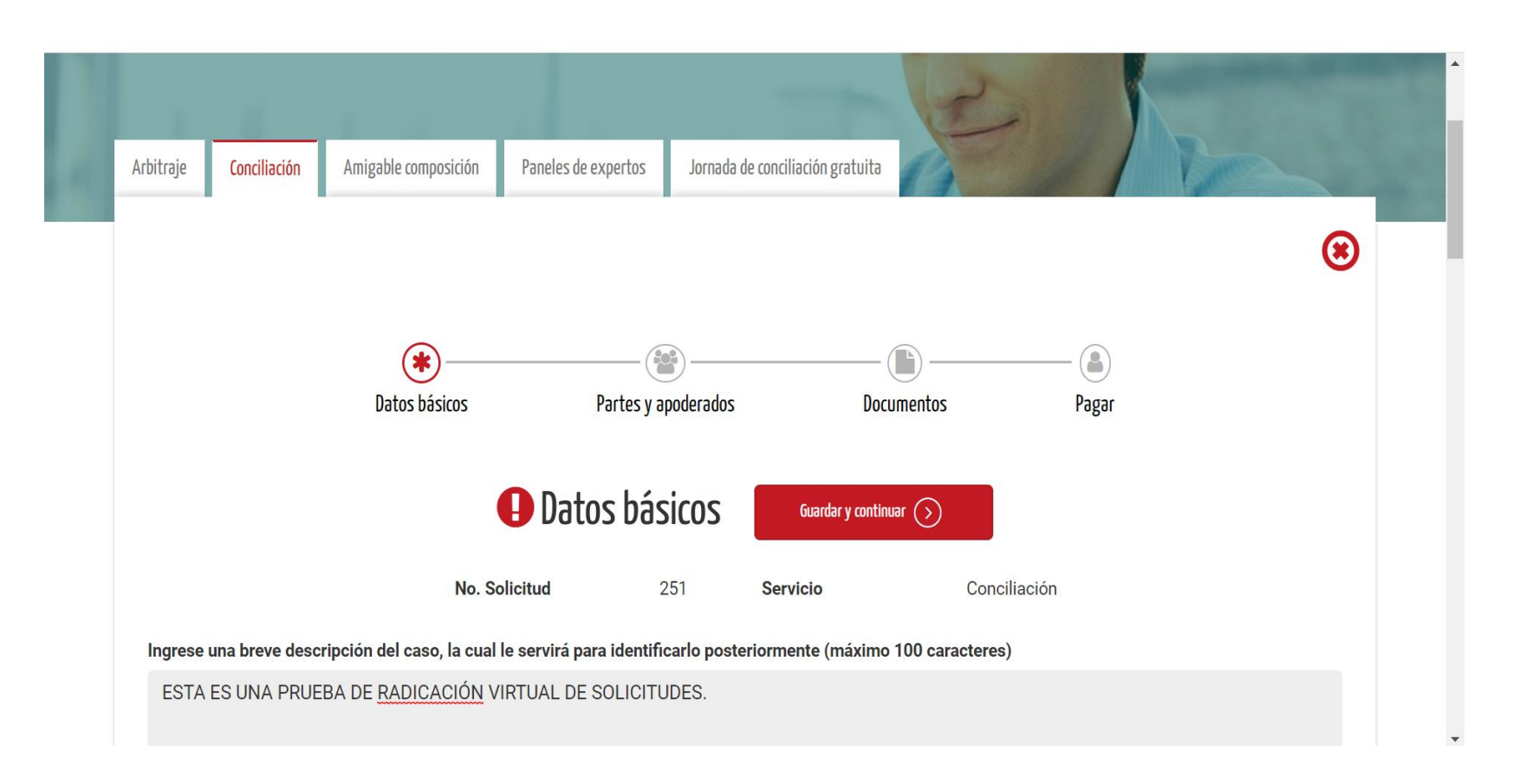

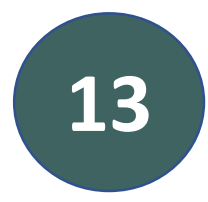

AL FINALIZAR LA SOLICITUD ENCONTRÁ LA OPCIÓN DE PAGO EN LA CUAL SE LE CALCULARÁ LA TARIFA DE ACUERDO A LA CUANTÍA DEL CASO, SE LE SOLICITARÁN LOS DATOS DE FACTURACIÓN Y PODRÁ VISUALIZAR LA OPCIÓN DE PAGO ONLINE O DE IMPRESIÓN DEL RECIBO PARA PAGO EN LAS TAQUILLAS DE LAS SEDES DE LA CÁMARA DE COMERCIO DE MEDELLÍN PARA ANTIOQUIA.

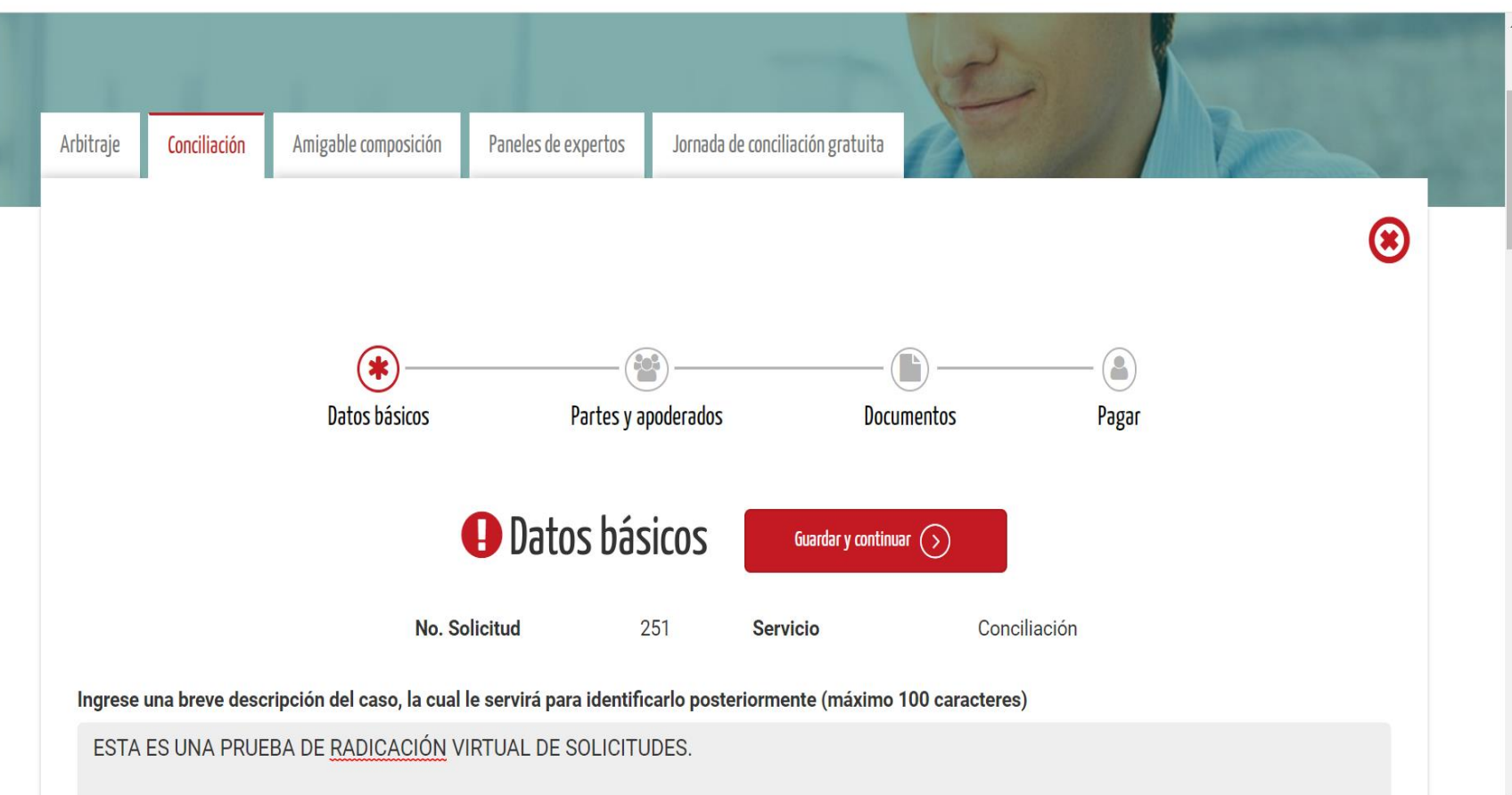

Un servicio

Q

CAMARA DE COMERCIO

Solución de conflictos

Centro

#### No. Solicitud 251 Servicio

rvicio Conciliación

El monto de los gastos administrativos y/o honorarios, pueden variar dependiendo de la cuantía que se determine del proceso y lo que se establezca en la audiencia de fijación de honorarios y gastos, en ningún caso dicho monto podrá exceder el tope máximo establecido por el Reglamento del Centro y por la Ley; Adicionalmente, el tribunal podrá determinar una suma destinada a cubrir gastos de funcionamiento del trámite, la cual es señalada atendiendo las necesidades de cada caso.

#### Gastos administrativos iniciales

| Cuantía         | Tipo de cuantía  | Gastos administrativos iniciales |
|-----------------|------------------|----------------------------------|
| \$10.000.000,00 | No indeterminada | \$ 380.380,00                    |
| IVA             | Total a pagar    |                                  |
| \$ 72.272,00    | \$ 452.652,00    |                                  |
|                 |                  |                                  |

#### Datos de facturación obligatorios

Ingrese la información correspondiente al pagador

| Naturaleza jurídica * |             | Tipo de identificación * |                   | Número de io      | lentificación *     |         |
|-----------------------|-------------|--------------------------|-------------------|-------------------|---------------------|---------|
| Persona natural       | $\odot$     | Cédula de ciudadanía     | $\odot$           | 10401815          | 78                  |         |
| Primer nombre *       | Segundo non | nbre                     | Primer apellido * |                   | Segundo apellido    |         |
| CAMILO                | ANDRES      |                          | OCHOA             |                   | PIZA                |         |
| Correo electrónico *  |             | Teléfono *               |                   | Dirección *       |                     |         |
| camilo8ap@gmail.com   |             | 3108396109               |                   | <u>CR</u> 34 18 / | AA SUR 142 CASA 108 |         |
| País *                |             | Departamento *           |                   | Municipio *       |                     |         |
| COLOMBIA              | $\odot$     | ANTIOQUIA                | $\odot$           | MEDELLÍN          | I                   | $\odot$ |
| Código de descuento   |             |                          |                   |                   |                     |         |

#### Datos de facturación obligatorios

. . . . . . . .

#### Iramites virtuales Masc

Para radicar su caso usted debe realizar el pago. Hágalo en las taquillas de la Cámara o a través de internet, con tarjeta débito o crédito. Si desea, puede realizar el pago en la sede de arbitraje ciudad del Rio con tarjeta de crédit

| Cédula - NIT                            | 0                                    |           |           |
|-----------------------------------------|--------------------------------------|-----------|-----------|
| Nombre - Razón social                   | Camilo Andres Ochoa Piza             |           |           |
| Correo electrónico                      | camilo8ap@gmail.com                  |           |           |
| Teléfono                                | 3108396109                           |           |           |
| esumen del pago                         |                                      |           |           |
| oncepto                                 | Valor                                | Iva       | Tota      |
| astos iniciales                         | \$ 380,380                           | \$ 72,272 | \$ 452,65 |
| DIAL A PAGAR                            | \$ 380,380                           | \$ 72,272 | \$ 452,65 |
| ARA REALIZAR EL PAGO:                   |                                      |           |           |
| leccione el medio de pago que prefiera. |                                      |           |           |
|                                         |                                      |           |           |
|                                         |                                      |           |           |
|                                         | para pago                            |           |           |
|                                         | en boncos o en topullos de la Câmera |           |           |
|                                         |                                      |           |           |
|                                         | PAGO                                 |           |           |
|                                         |                                      |           |           |

Términos de uso

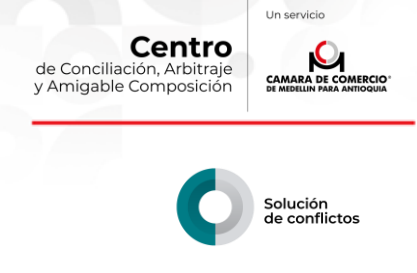

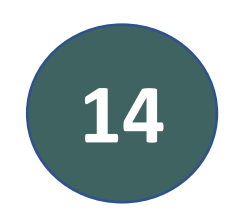

## UNA VEZ EFECTUADO EL PAGO, SU SOLICITUD HA SIDO RADICADA, SE PROCEDERÁ A FIJAR FECHA Y HORA DE AUDIENCIA, Y A CITAR A LAS PARTES.

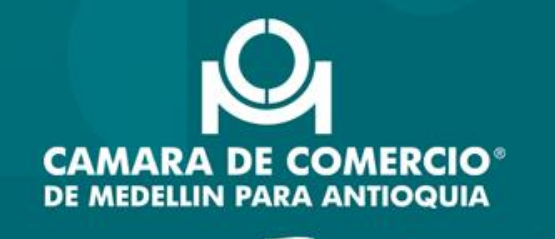

Tu mejor socio.

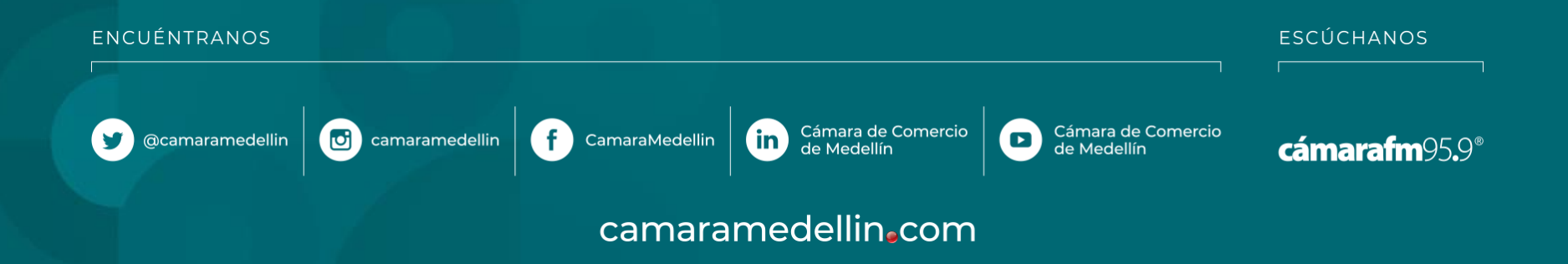